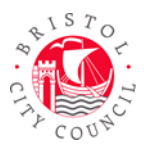

#### Introduction

The ATOM function provides a 360-degree graphical representation of the child, their relations and other significant people e.g. key agencies, social worker and other involved professionals, as well as key flag indicators, all within one central view.

It is available in LCS, EHM and EYES (Early Years Education System) and we expect that sometime this year it will also link to LAS (Liquidlogic Adults System).

#### **User access**

To access the ATOM, click on the circular 'ATOM' icon, which sits adjacent to the other icons.

ATOM will display the record you are in at the centre of the ATOM.

ATOM also lists the flags associated with the child and other family members e.g. R (Referral), CIN and SAF etc.

The coloured outlines around a person indicate they have an open LCS or EHM referral. (NB: The case below is a fictional test case)

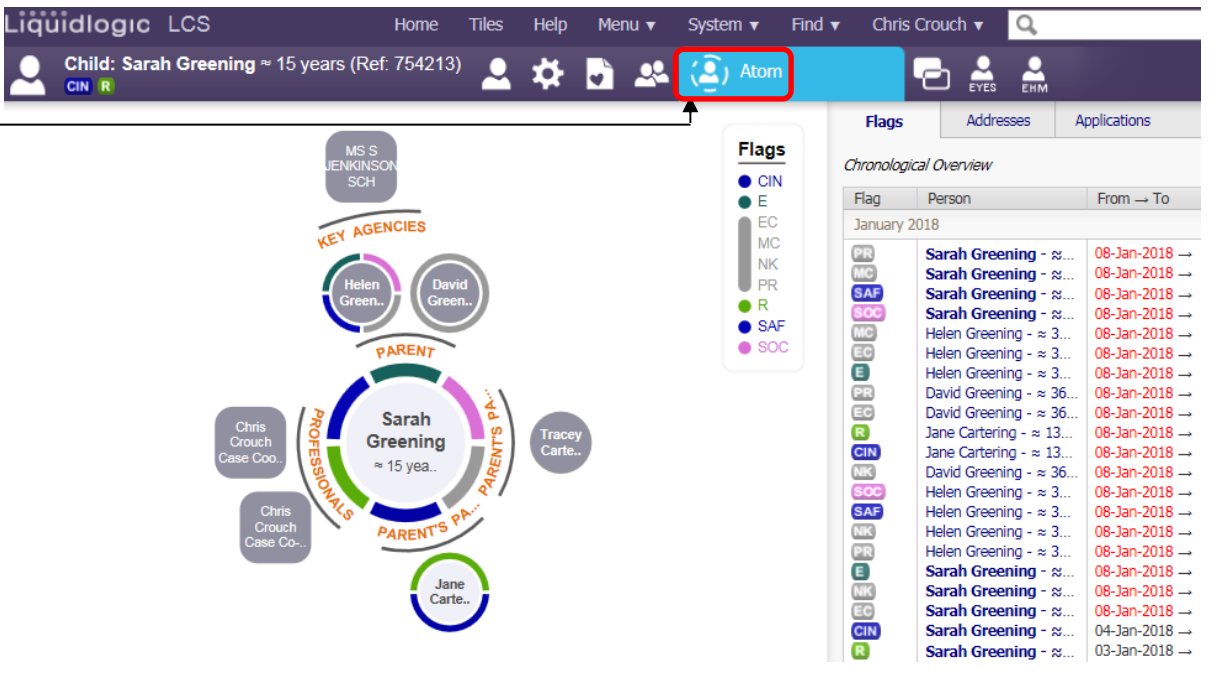

To identify quickly which people in the ATOM have the same flag, hover the mouse over the flag abbreviation. The names of all the people with the same flag will flash on the screen.

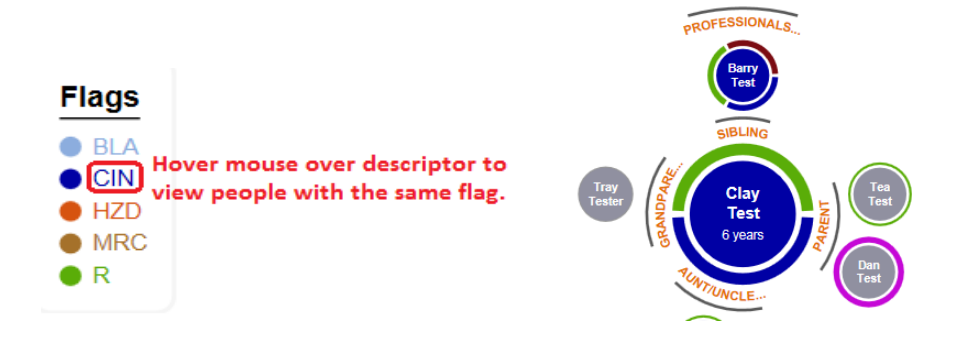

| Date Modified | Author | Version | Page |
|---------------|--------|---------|------|
| 17-01-2018    | СС     | 1.0     | 1    |

## **Restricted Access Records**

Records that you are unable to view, because they are restricted, will not be accessible via the ATOM. In the ATOM, you will see the person's name in a black circle, however all the links are disabled. If you click into them, you will see the standard red 'no entry' sign to show the record is confidential.

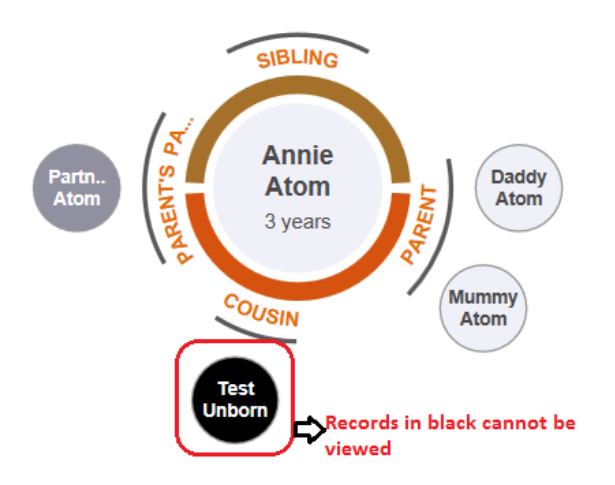

### **Profile restrictions**

Profile restrictions will apply to the ATOM. For example: if you do not have the profile-right to view key flags within or across systems e.g. CLA & CP, then you will not see these flags in the ATOM. Similarly, if you only have access to one system e.g. Early Help Module (EHM), you will not see other systems in the Applications tab.

### Person View and links to more information

Within the ATOM, if you left click your mouse on a person's name a pop-up window displays showing; Personal Details, Case Worker and Addresses as well as links to view in other systems.

• To change the person at the centre of the ATOM, left mouse click the blue link 'Refocus ATOM view' (Note: this will not change the open record).

|  | • Persona              | l Details             | Case Worke                                            | er                                     |
|--|------------------------|-----------------------|-------------------------------------------------------|----------------------------------------|
|  | Case Number            | 53240                 | LCS Mrs Celia W                                       | /atkinson<br>Jlis                      |
|  | Full Name<br>System(s) | Test TestingZQ        | EHM James Saou                                        |                                        |
|  | Gender                 | Male                  | Addresses                                             |                                        |
|  | DOB<br>Age             | 04-Dec-2005<br>12 yrs | Primary<br>(LCS, EYES, EHM)                           | 123 Eight Dri<br>Patchway, Bristol BS: |
|  | LCS<br>EYES            | HZD CWD               | Current<br>(EHM)                                      | 1 Mews,<br>Bristol BS6 PB              |
|  | EHM                    | SAF E CWD HZD         | ▶ Refocus ATOM v                                      | iew                                    |
|  |                        |                       | View in LCS                                           |                                        |
|  |                        |                       | <ul> <li>View in EYES</li> <li>View in EHM</li> </ul> |                                        |
|  |                        |                       | Search & Link ac                                      | ross Systems                           |

• To view the record in Basic Demographics (Personal tab) within a system, click the relevant blue link; 'View in LCS', 'View in EYES' or 'View in EHM'. (Note: this will open/or switch the individual record to the person you have selected).

| Date Modified | Author | Version | Page |
|---------------|--------|---------|------|
| 17-01-2018    | СС     | 1.0     | 2    |

The link 'Search & Link across Systems' generally you can ignore, as this will display a message to confirm if the record is linked to another system or not.

This record is already linked to all your connected systems.

# **Addresses Tab**

The address tab gives access to view all the people who live at the same address and historic addresses. If you hover over an address all the names of the people who live there will flash in the ATOM.

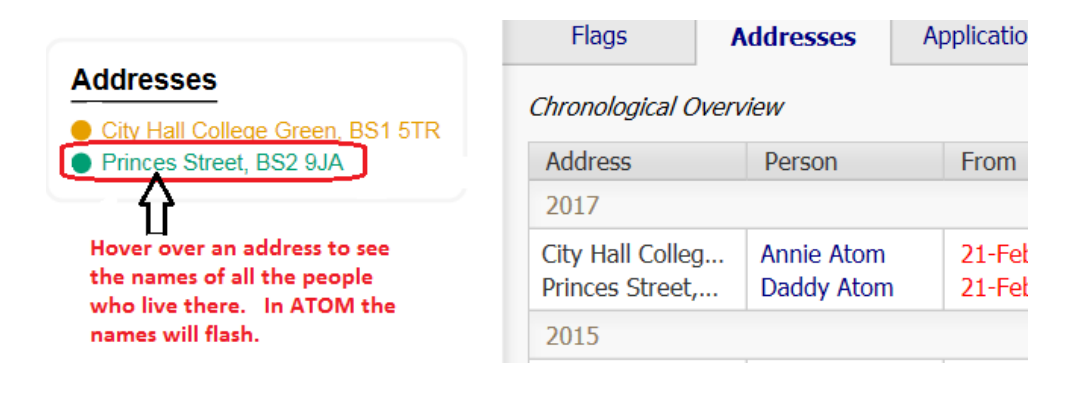

| Date Modified | Author | Version | Page |
|---------------|--------|---------|------|
| 17-01-2018    | СС     | 1.0     | 3    |